# Note de version

• • • 27/11/2019

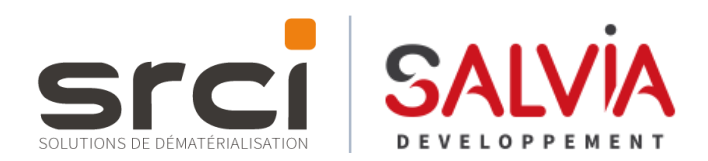

#### Imprimante virtuelle V4

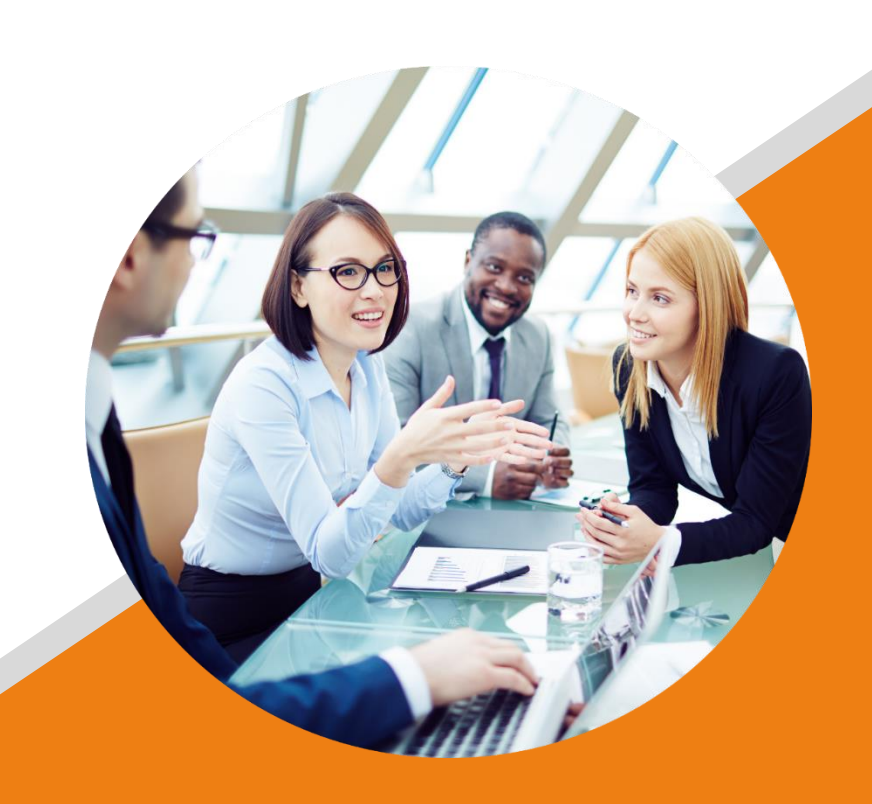

Plateforme XBUS®

Dématérialisez, partagez, signez et faites signer Vos documents en toute sécurité

## Généralités

### 6 Généralités

Imprimante virtuelle V4

L'imprimante virtuelle permet de transmettre un document dans un module iXBus depuis votre environnement bureautique. La nouvelle V4 a été repensée pour répondre à 2 objectifs majeurs :

- > Renforcer les fonctionnalités : gestion du service, annotations privées/publiques, relooking...
- Etendre le périmètre fonctionnel : transmettre un document dans n'importe quel module (Actes, Courrier...)

## S Fonctionnement

Imprimante virtuelle V4

Son fonctionnement est identique à celui d'aujourd'hui (transmettre un document depuis un outil bureautique comme Word). Il existe 3 méthodes pour transmettre un document :

- Depuis l'utilitaire d'impression
- Depuis votre environnement bureautique
- Depuis la fonction de cliquer/glisser

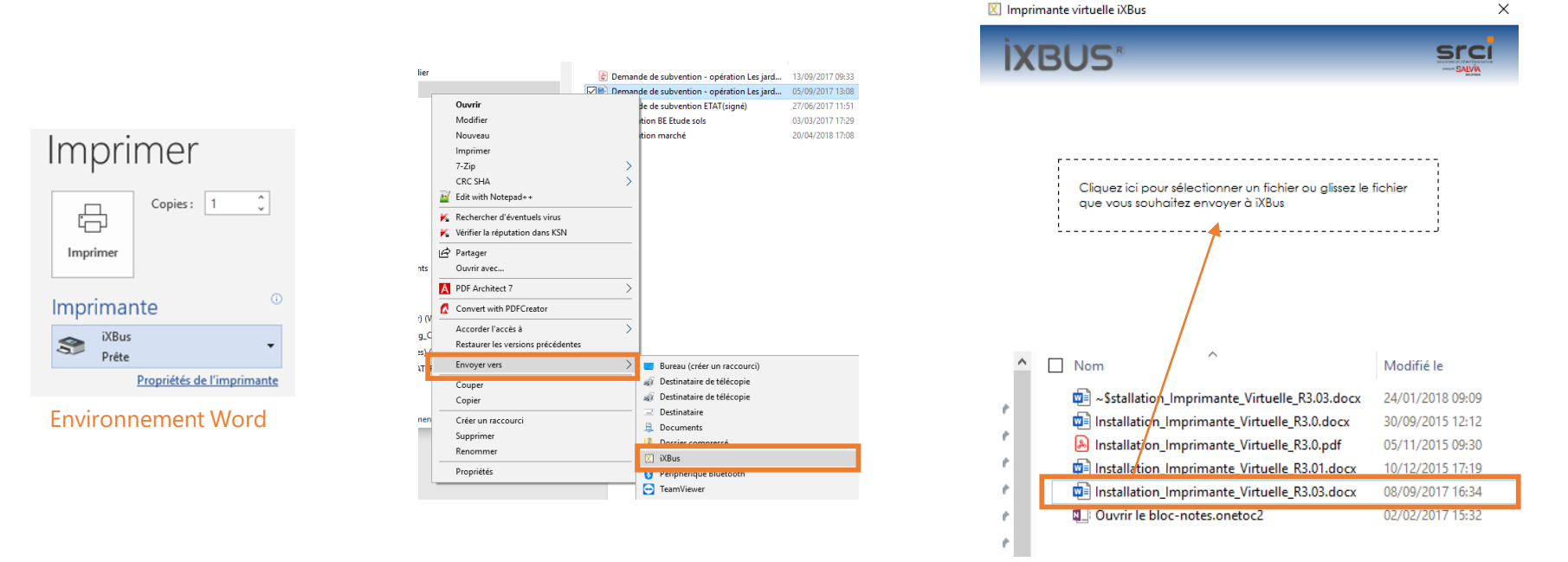

Nous invitons les utilisateurs à privilégier les navigateurs Chrome et Firefox pour utiliser cette nouvelle version.

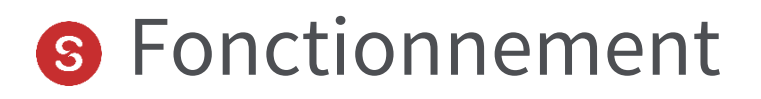

La nouvelle interface de l'imprimante virtuelle vous propose deux options : le choix de l'organisation et la sélection du module. Après avoir sélectionner Parapheur, cliquer sur Déposer.

| 🖄 Imprimante virtuelle iXBus | ×                   |
|------------------------------|---------------------|
|                              | srci<br>s <u>wi</u> |
| Organisation                 |                     |
| Col sur Bus                  | ~                   |
| Col sur Bus                  |                     |
| SALVIA HLM                   |                     |
| SALVIA PROMOTEURS            |                     |
| Ô                            | Annuler Déposer     |

| ] Imprimante virtuelle iXBus |         | >       |
|------------------------------|---------|---------|
| IXBUS*                       |         |         |
| Romain LE FORMAL             |         |         |
| Organisation                 |         |         |
| Col sur Bus                  |         | ~       |
| Module                       |         |         |
| Actes                        |         | *       |
| Actes                        |         |         |
| Parapheur                    |         |         |
| Q:                           | Annuler | Déposer |

#### S Fonctionnement

Votre navigateur pas défaut se lance et l'écran de préparation du parapheur s'affiche. Aucune connexion manuelle n'est nécessaire. Vous devez alors sélectionner la nature et le modèle de circuit souhaité. Cliquez ensuite sur 
pour transmettre le document.

| İXBUS*                                | ¢                                                                                                    | ▲ 🖒 |
|---------------------------------------|----------------------------------------------------------------------------------------------------|-----|
| Romain LE FORMAL (SRCI<br>Deploiement |                                                                                                    | ^   |
| Mes modules                           | Nom du dossier*:     Choisir un modèle de circuit :     Type Signature*:       Notification march351.pdf     Choisissez un modèle     Électronique |     |
| iXChorus +<br>iXConvocation +         | NON     Confidentiel       Référent*:     Vous n'avez configuré aucun acteur                                                                       |     |
| iXCourrier +                          | Romain LE FORMAL                                                                                                    |     |
| iXHelios +                            | Deploiement V Fusionner les étapes successives                                                                                                    |     |
| iXParapheur –                         | Nature :                                                                                                    |     |
| Actions                               | NON     Date Limite         NON     Date Limite         NON     Autoriser la modification du circuit                                               |     |
| Statistiques                          |                                                                                                    | -   |
| Préparer                              | Mes documents                                                                                                    |     |
| Viser                                 | Document principal *:                                                                                                    |     |
| Signer                                | Autoriser la modification                                                                                                    |     |
| Suivi<br>Historique                   | Notification march351.pdf     89.54 Ko     S     Vous n'avez configuré aucun utilisateur                                                           |     |
| Délégations                           | Cliquez / Clipsez dénenez vote desument                                                                                                    |     |
| Mes délégations                       | Annexes :                                                                                                    |     |

## S La personnalisation de l'affichage

Présentation du nouvel écran

L'ordre et l'affichage des différentes sections peut être paramétré dans l'administration du parapheur via l'onglet Options et paramètres puis le sous-onglet Personnalisation.

L'affiche en colonne permet de positionner les bloc les uns en dessous des autres.

Chaque section peut également être positionnée dans un ordre déterminé. Pour un meilleur affichage, le « Mode une colonne » permet d'afficher la section sur toute la longueur de l'écran

| E-mail                                             | Délég    | ation Su   | uivi Signature  | Refus      | OCR | QRCode | Dépôt via URL | Compatibilité |      |
|----------------------------------------------------|----------|------------|-----------------|------------|-----|--------|---------------|---------------|------|
| Afficha                                            | ge une c | olonne     |                 |            |     |        |               |               | O No |
| Gérer l'ordre d'affichage des différents modules : |          |            |                 |            |     |        |               |               |      |
| Ordre                                              |          | Libelle    |                 |            |     |        | Mode u        | ne colonne    |      |
| 1                                                  | \$       | Mon doss   | ier             |            |     |        | O Nor         |               | _    |
| 2                                                  | ٢        | Mes docu   | ments           |            |     |        | O Nor         |               |      |
| 3                                                  | \$       | Acteur(s)  | du circuit      |            |     |        | O Nor         |               |      |
| 4                                                  | ¢        | Personne   | s à informer ho | rs circuit |     |        | O Nor         |               |      |
| 5                                                  | ٥        | Mots clefs | 5               |            |     |        | O Nor         |               |      |

### S La personnalisation de l'affichage

O Non

#### Présentation du nouvel écran

#### Voici un exemple

| Affichage | une c   | blonne                             |                  |
|-----------|---------|------------------------------------|------------------|
| Gérer l'o | rdre d' | affichage des différents modules : |                  |
| Ordre     |         | Libelle                            | Mode une colonne |
| 1         | ٥       | Mon dossier                        | Oui 🔵            |
| 2         | ٥       | Mes documents                      | O Non            |
| 3         | ۲       | Acteur(s) du circuit               | O Non            |
| 4         | ۲       | Personnes à informer hors circuit  | O Non            |
| 5         | ٥       | Mots clefs                         | O Non            |

| Mon clossler                                                           |                                                   |
|------------------------------------------------------------------------|---------------------------------------------------|
| WOT COSSIGN                                                            |                                                   |
| Nom du dossier * :                                                     |                                                   |
| Saisir un nom de dossier                                               |                                                   |
| (NON) Confidentiel                                                     |                                                   |
| Référent <sup>*</sup> :                                                |                                                   |
| Romain LE FORMAL                                                       |                                                   |
| Service * :                                                            |                                                   |
| Deplotement                                                            |                                                   |
| Nature " :                                                             |                                                   |
| [a]NatureTestThibaultV2 [a]NatureTestThibaultV2 [a]NatureTestThibaultV | 2 [a]NatureTestThibaultV2 [a]NatureTestThibaultV2 |
| Now Date Limite                                                        |                                                   |
| Mes documents                                                          | Acteur(s) du circuit                              |
| Documents principaux * :                                               | Modèle de circuit :                               |

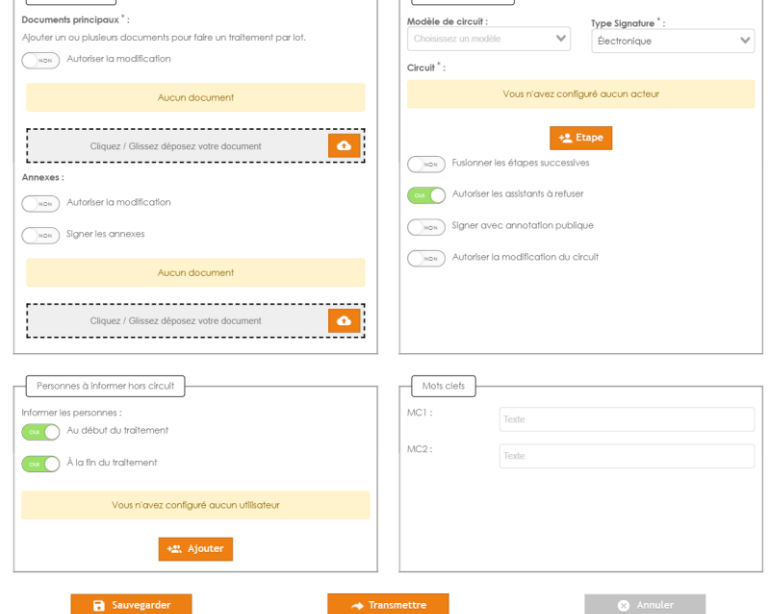

×

 $\sim$ 

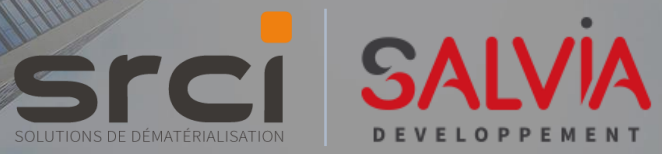

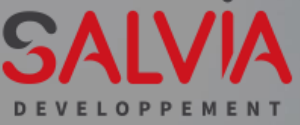